#### AD\ANTECH Embedded Design-In Forum

# ePaper Introduction

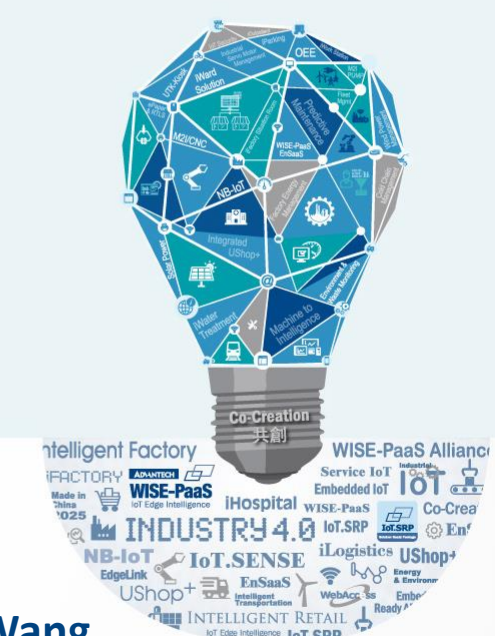

**AE Homer Wang** 

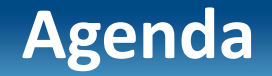

#### **Outline**

**EPD Solution Architecture** 

ePaper Display advantage

**Advantech's EPD solution** 

EPD-230, EPD-332 Network Topology

Set up steps

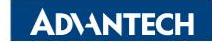

# ePaper Solution Suites Powered by DeviceOn/ePaper

Accelerating Your ePaper Implementation with Centralized Management

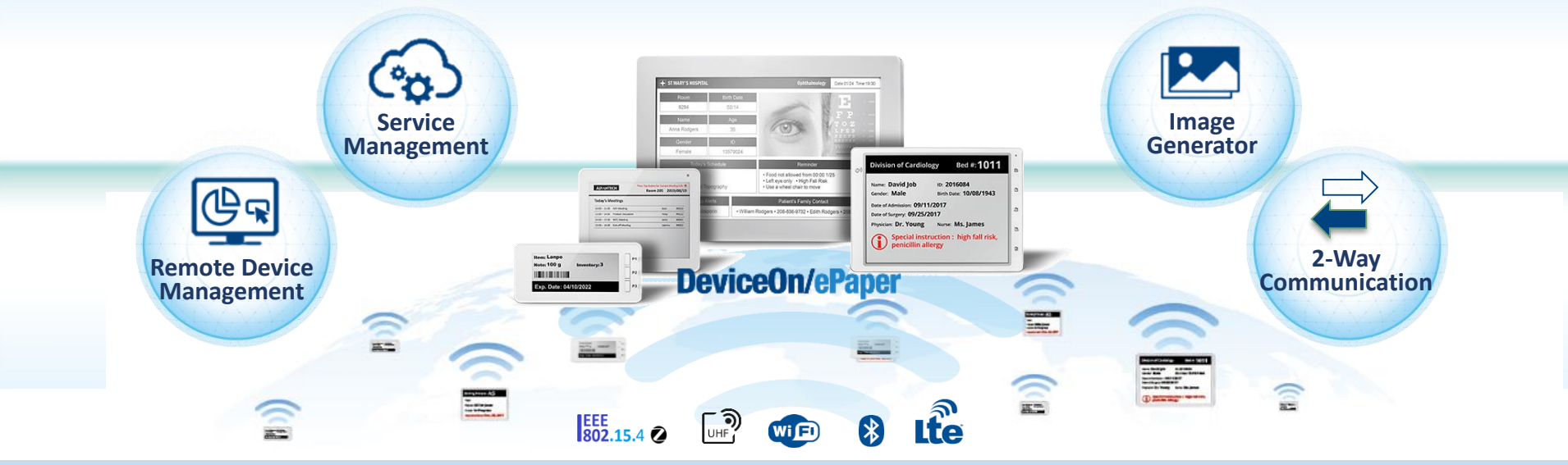

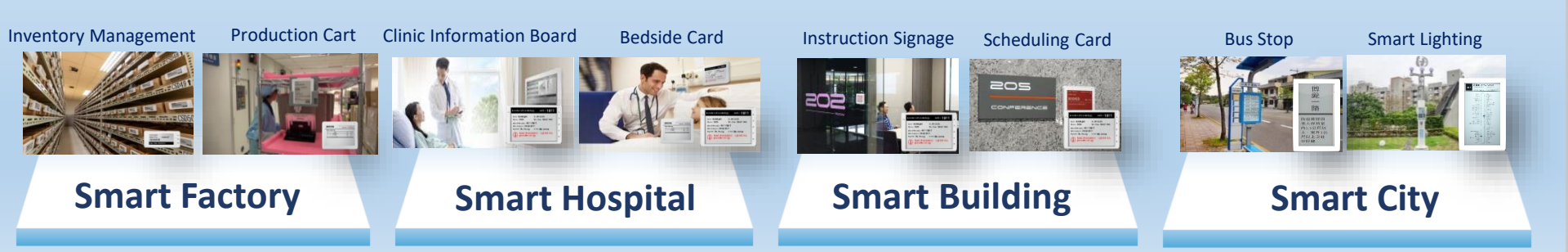

## **EPD Solution Suite Architecture**

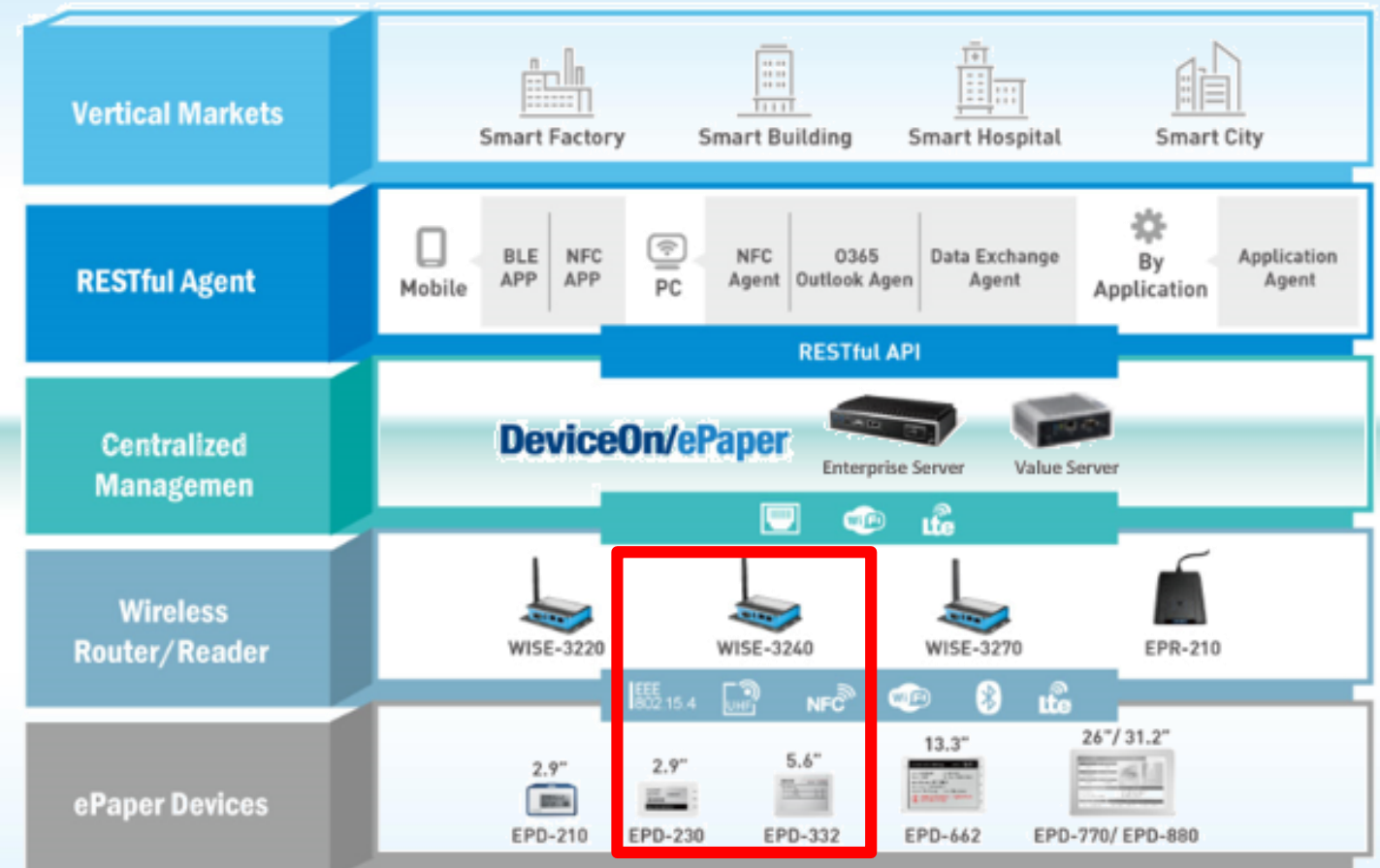

## **Advantech Wireless EPD Series Solution**

- Strong Protection via IK and IP Mechanical Design
- Direct Bond to avoid the moisture and refraction
- Provide latest Instruction and warning to field operator
- Multi-button, LED and Page for more interaction
- Roaming between routers for logistic Cart

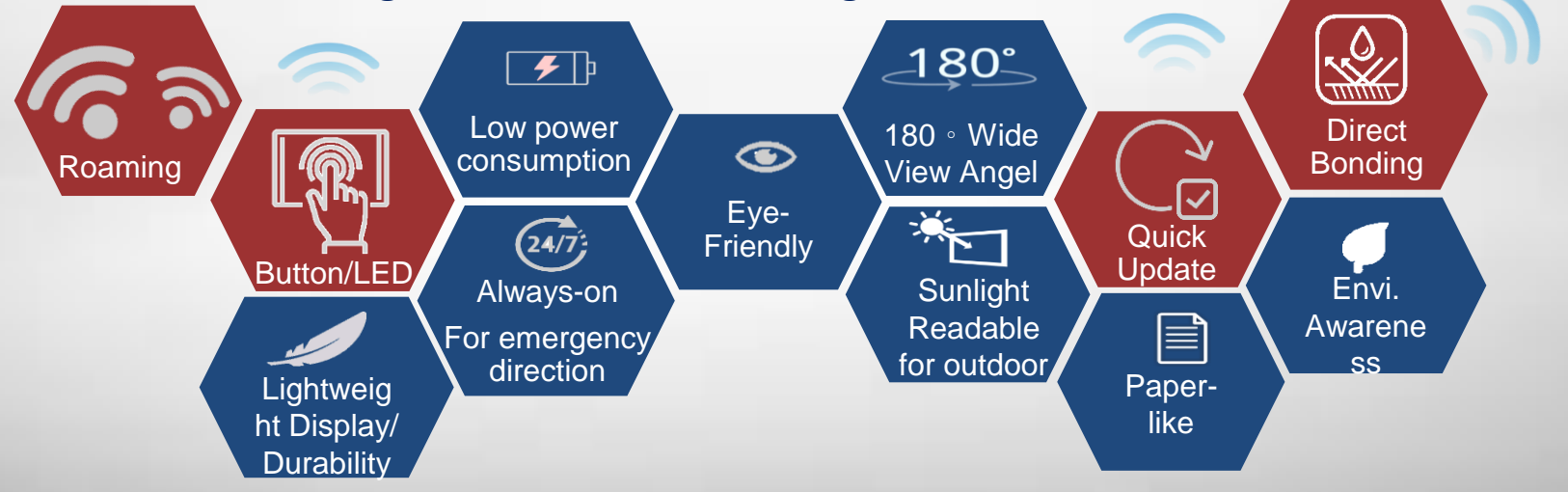

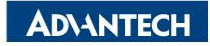

#### **Content Management Software**

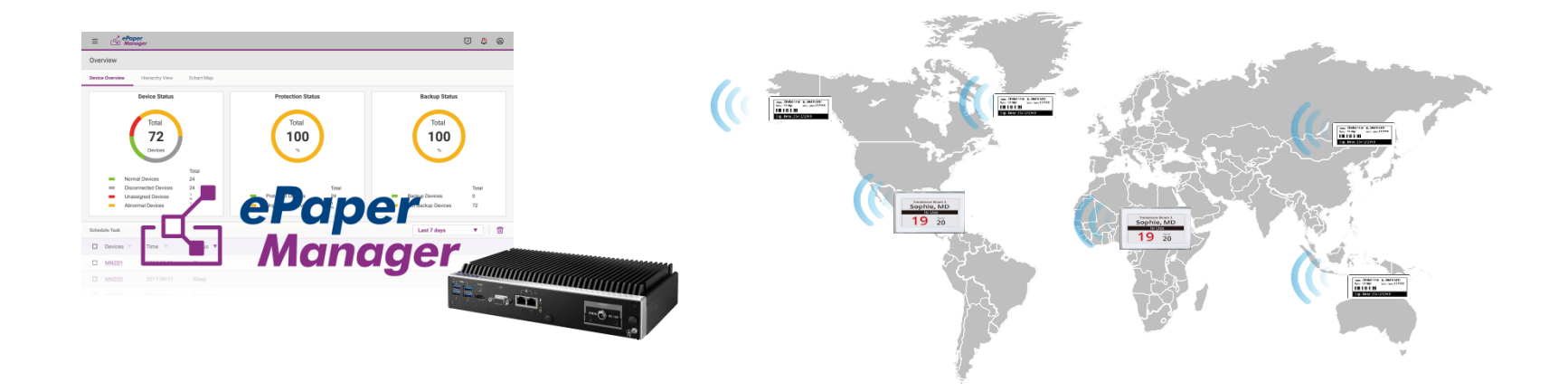

#### **Device Management**

- Device monitoring
- Tag battery alert
- Tag status report
- Remote control

#### **Image Generator**

- Generate image file(full and partial) and preview
- Image file transform to system format and zip
- Provide API for tag image update

#### Account Management

- Account role
- Permission for account and role/group

#### Service Management

- FTP: FW/image to device
- Execute action e.g. tag image update: schedule/image generating

**ADVANTECH** 

#### EPD-230,332 Network Topology

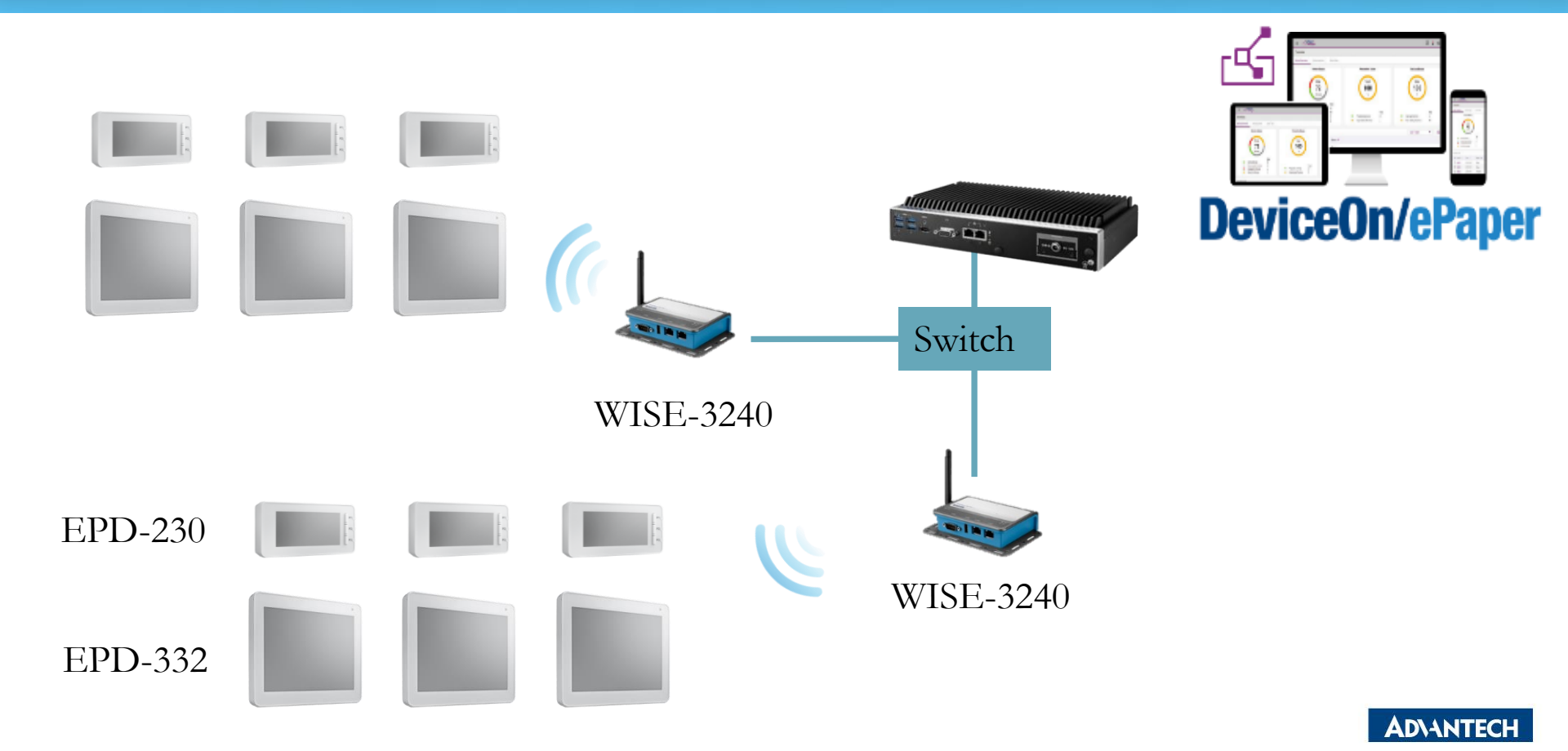

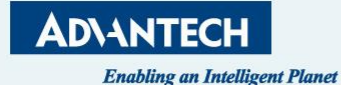

# "Set up DeviceOn/ePaper"

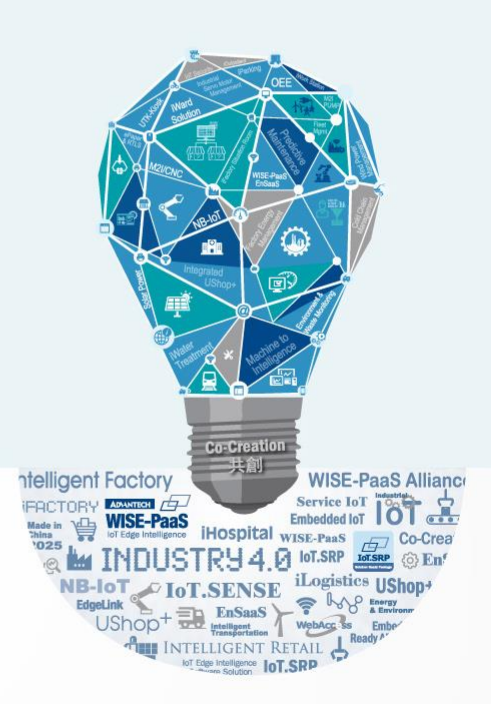

#### Agenda

#### Preparation

- Hardware Equipment
- Network Architecture
- Tag Devices Deployment
  - EPD system setting

#### • Image Generation

- Template generation
- Data Binding
- Refresh Tag Devices
  - Image Refresh /Transmit (Device,Group)
- Firmware upgrade
- Resful API & SampleCode

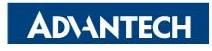

#### **Preparation- Hardware Equipment**

• EPD-230 x1, EPD-332 x1

• WISE-3240

• ARK-1123H ePaper Manager Server x1

• WiFi Hub x1

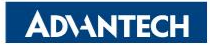

#### **EPD DemoKit's Network Architecture1**

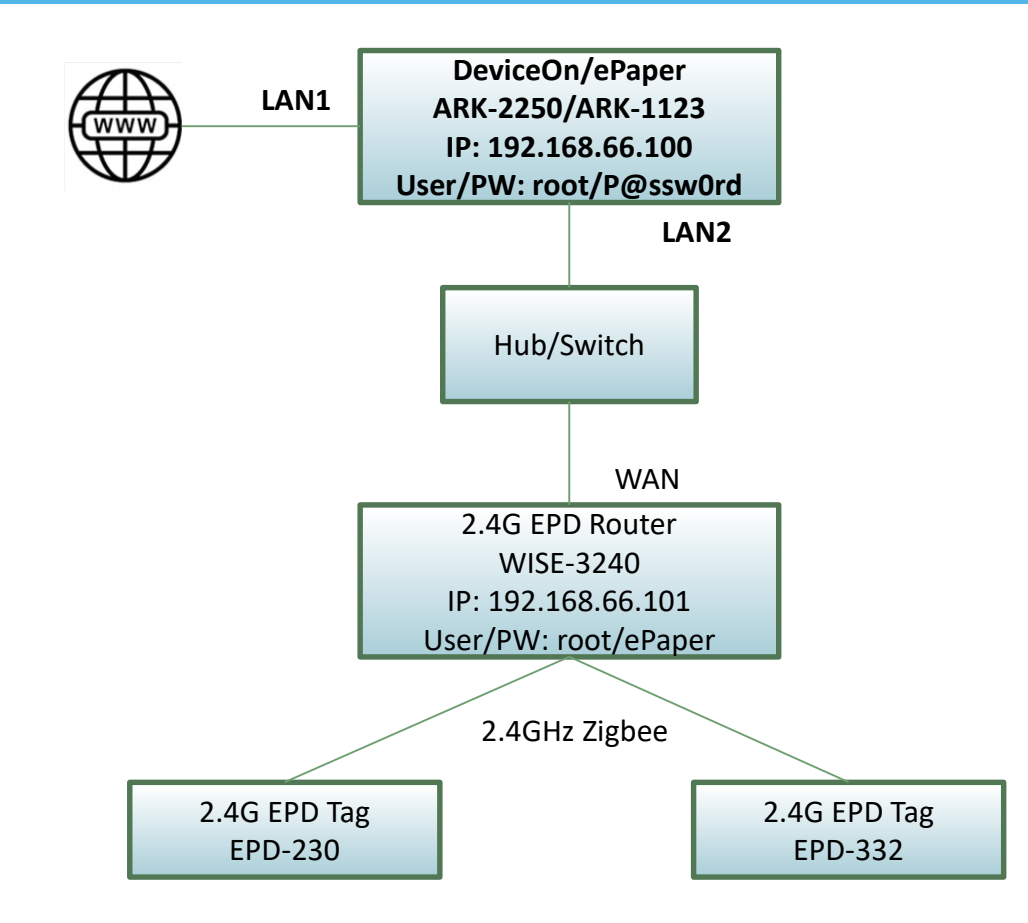

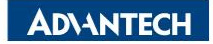

#### **EPD DemoKit's Network Architecture2**

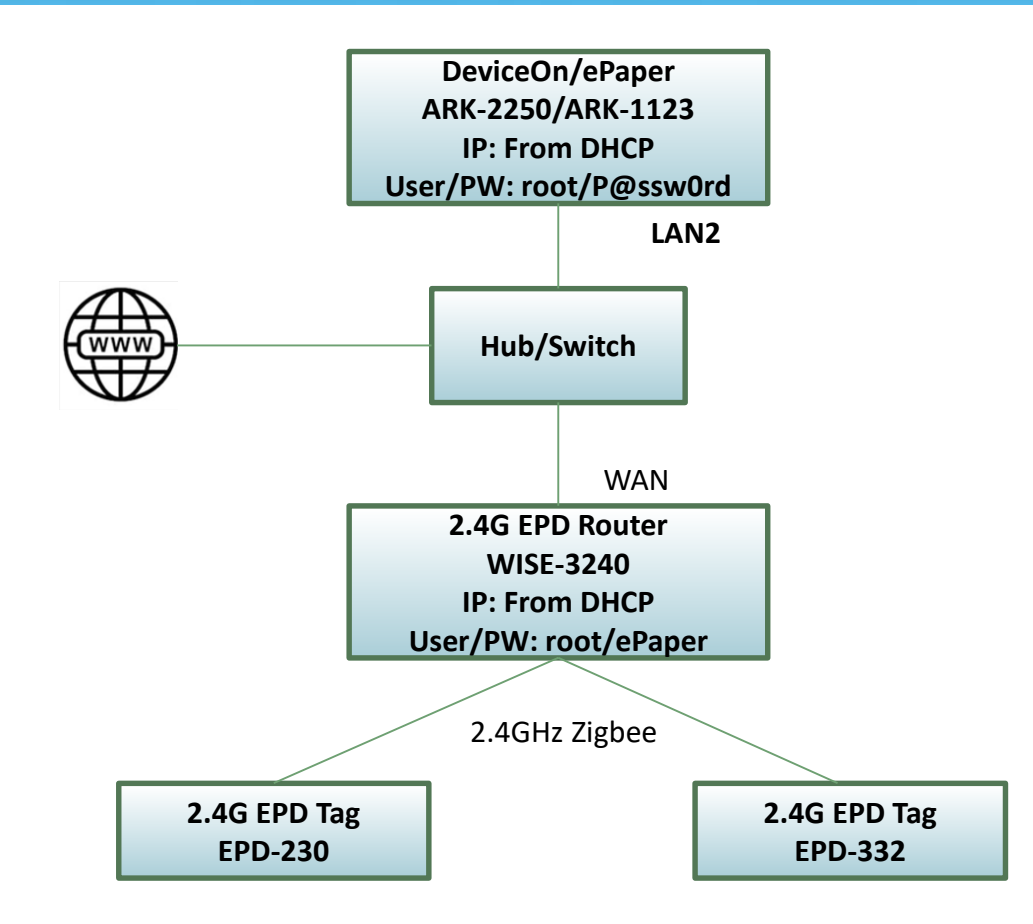

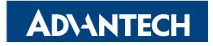

#### **EPD System setting workflow**

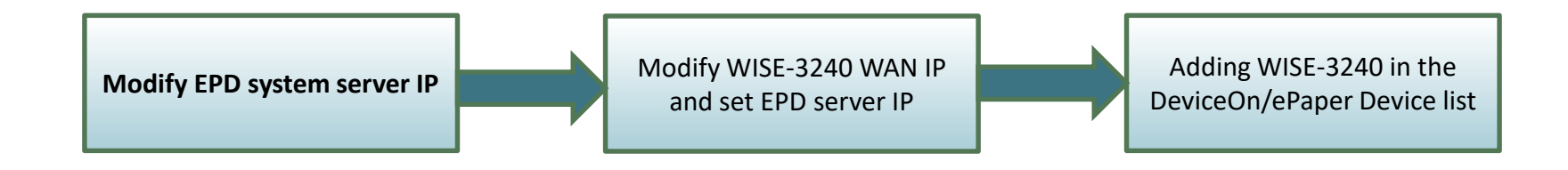

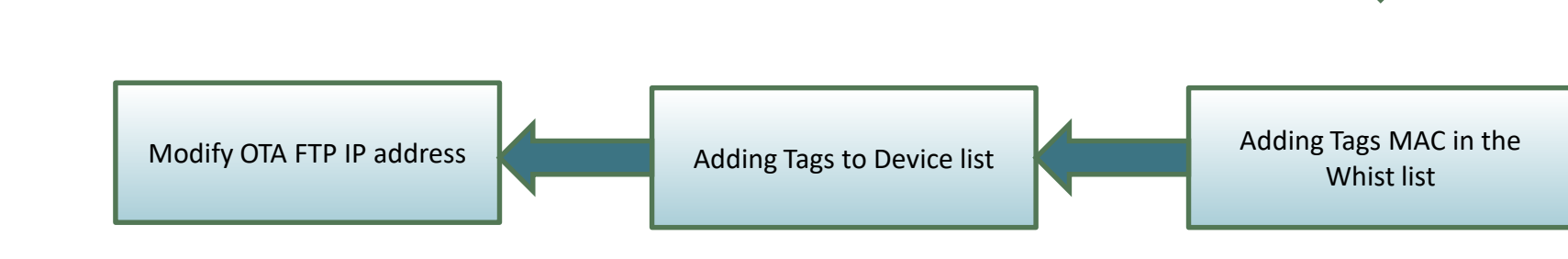

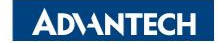

#### **EPD system IP setting**

#### Account: advantech Password: P@ssw0rd

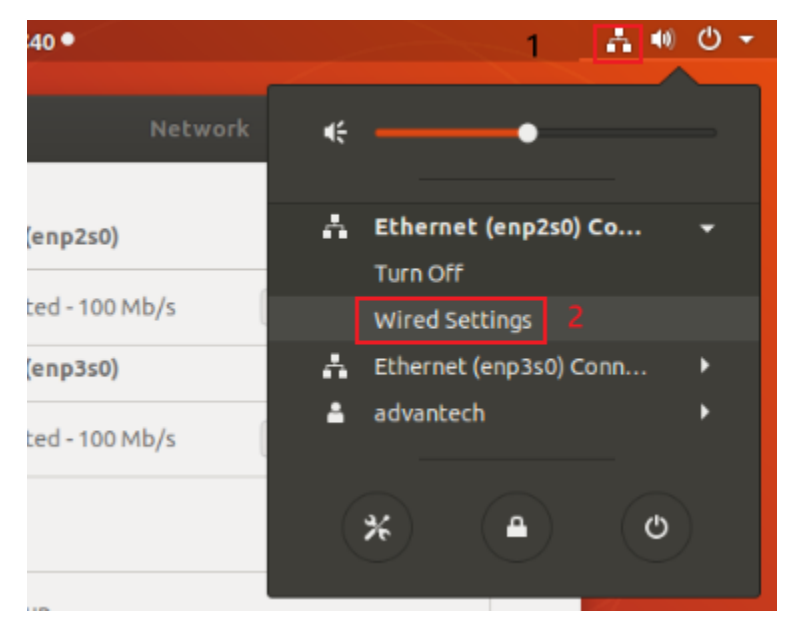

| ۹  | Settings          | Network                 | ● 🖲 😣 |
|----|-------------------|-------------------------|-------|
| •  | Wi-Fi             |                         |       |
| \$ | Bluetooth         | Ethernet (enp2s0)       | +     |
| 1  | Background        | Connected - 100 Mb/s ON |       |
| ₽  | Dock              | Ethernet (enp3s0)       | +     |
| Ą  | Notifications     | Connected - 100 Mb/s ON |       |
| ۹  | Search            | VPN                     | +     |
| 9  | Region & Language | Not set up              |       |
| •  | Universal Access  |                         |       |
| D₂ | Online Accounts   | Network Proxy           | Off 🌣 |
|    | - •               |                         |       |

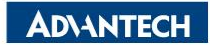

#### **EPD system IP setting**

| Cancel           | Wired                                                |                                                      | Apply |
|------------------|------------------------------------------------------|------------------------------------------------------|-------|
| Details Identity | Pv4 IPv6 Security                                    |                                                      |       |
| IPv4 Method      | <ul> <li>Automatic (DHCP)</li> <li>Manual</li> </ul> | <ul> <li>Link-Local Only</li> <li>Disable</li> </ul> |       |
| Addresses        | Netmask                                              | Gateway                                              |       |
| 192.168.66.100   | 255.255.255.0                                        |                                                      | 0     |
|                  |                                                      |                                                      | 8     |
| DNS              | 255.255.255.0                                        | Automatic ON                                         |       |

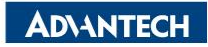

#### **EPD System setting workflow**

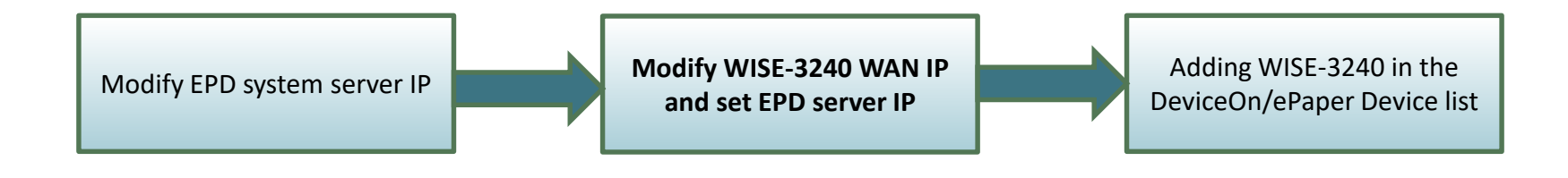

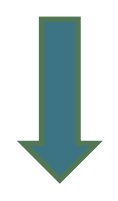

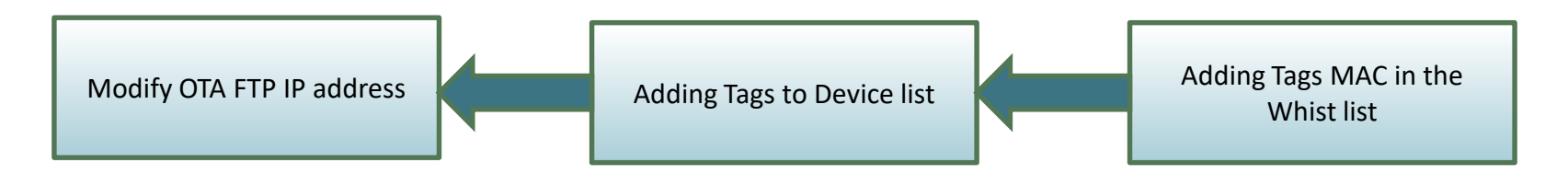

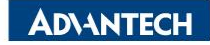

| Login WISE-3240                                                                         | WISE-3240 System/Laptop                                                                                                    |
|-----------------------------------------------------------------------------------------|----------------------------------------------------------------------------------------------------|
| IP: 192.168.1.1<br>Account: root<br>Password: ePaper                                    |                                                                                                    |
| ← → C ▲ 不安全   192.168.1.1/cgi-bin/luci 中 5                                              |                                                                                                    |
| ADVANTECH Authorization Required Please enter your username and password. Username root | WAN     LAN       Interfaces       Interface Overview                                                                                                    |
| Password                                                                                | Network     Status     Actions       LAN     Uptime: 25d 5h 54m 57s<br>MAC-Address: 74:FE:48:55:69:C8<br>RX: 1.29 MB (13517 Pkts.)<br>br-lan     Connect     Stop     Edit     Delete       IPv4: 192.168.1.1/24                                                                           |
|                                                                                         | WAN         Uptime: 25d 5h 54m 57s         Connect         Stop         Edit         Delete           etho         RX: 1.50 GB (4329781 Pkts.)         TX: 602.95 MB (3840117 Pkts.)         TX: 602.95 MB (3840117 Pkts.)         IPv4: 192.168.66.101/24         IPv4: 192.168.66.101/24 |
|                                                                                         | Add new interface                                                                                                    |

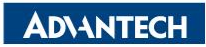

#### WISE-3240 WAN Port setting

| $\leftrightarrow$ $\rightarrow$ G         | ▲ 不安全                              | 192.168.1.1/c                       | gi-bin/luci/;st                                              | :ok= ☆                                                                     | C 🖸                                                | 🖬 🦊                         | <b>0</b> +                  | ₫                          | * *                | <b>w</b> :      |
|-------------------------------------------|------------------------------------|-------------------------------------|--------------------------------------------------------------|----------------------------------------------------------------------------|----------------------------------------------------|-----------------------------|-----------------------------|----------------------------|--------------------|-----------------|
| ADVANTECH                                 | H Status                           |                                     | Security <del>-</del>                                        | Network -                                                                  | ePaper M                                           | anager 👻                    | Logout                      | AUT                        | O REFR             | ESH ON          |
| On this page you ca<br>the names of sever | an configure th<br>al network inte | e network interf<br>rfaces separate | aces. You can b<br>d by spaces. Yo                           | oridge severa<br>ou can also u                                             | al interfaces<br>ise <u>VLAN</u> no                | by ticking to<br>tation INT | the "bridge i<br>ERFACE.VL/ | interfaces'<br>ANNR (e.g.: | field an<br>eth0.1 | ıd enter<br>L). |
| Common Co                                 | nfiguratio                         | n                                   |                                                              |                                                                            |                                                    |                             |                             |                            |                    |                 |
| General Setup                             | Advanced                           | Settings F                          | Physical Setting                                             | s Firewa                                                                   | all Settings                                       |                             |                             |                            |                    |                 |
|                                           | Status                             | eth                                 | Uptime: 2<br>0 MAC-Add<br>RX: 1.51<br>TX: 603.0<br>IPv4: 192 | 25d 5h 57m 3<br>dress: 74:FE<br>GB (433007<br>1 MB (38404<br>2.168.66.101/ | 33s<br>:48:55:69:C<br>I Pkts.)<br>109 Pkts.)<br>24 | 9                           |                             |                            |                    |                 |
|                                           | Protocol                           | Static addres                       | S                                                            | *                                                                          |                                                    |                             |                             |                            |                    |                 |
| IF                                        | <sup>o</sup> v4 address            | 192.168.66.1                        | 01                                                           |                                                                            |                                                    |                             |                             |                            |                    |                 |
| IP                                        | v4 netmask                         | 255.255.255.                        | 0                                                            | ~                                                                          |                                                    |                             |                             |                            |                    |                 |

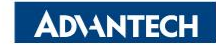

#### Set ePaper Manager server IP

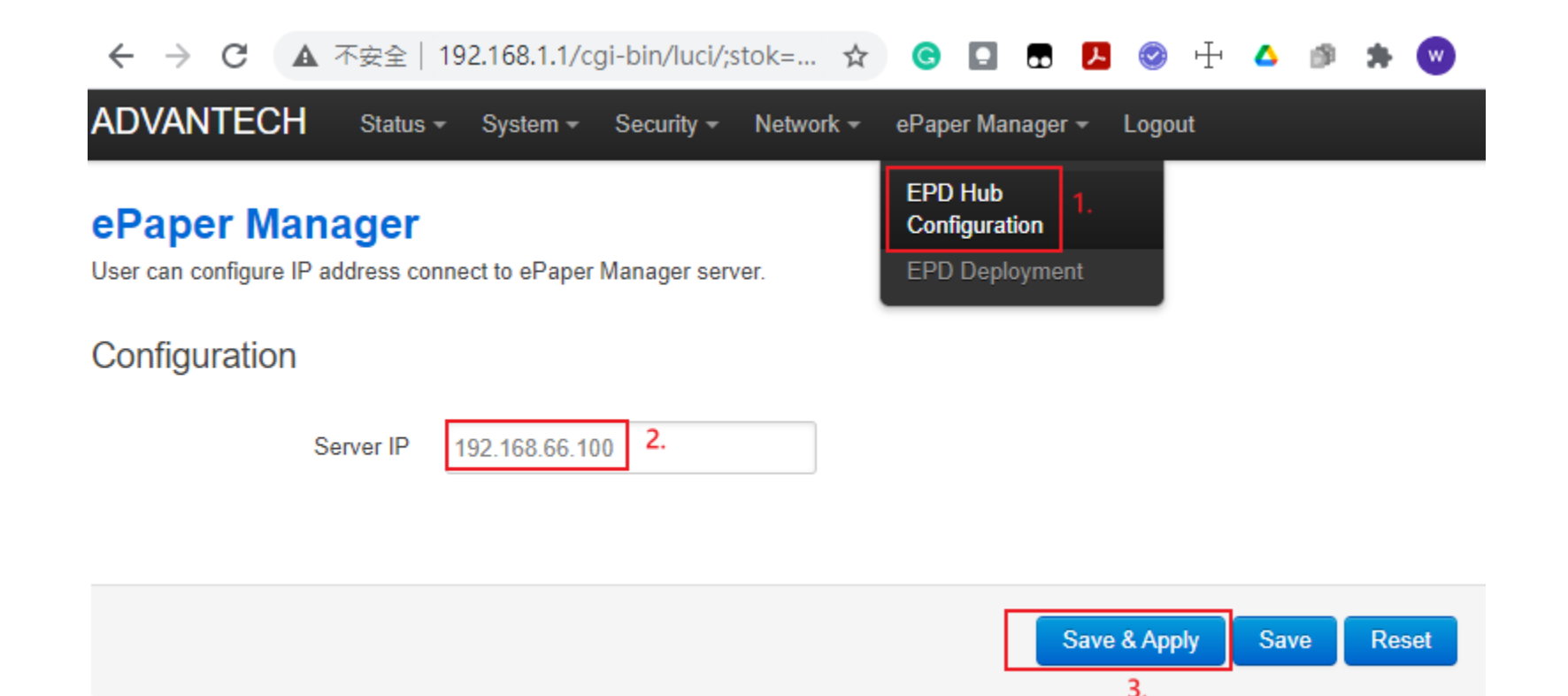

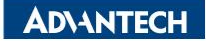

#### **EPD System setting workflow**

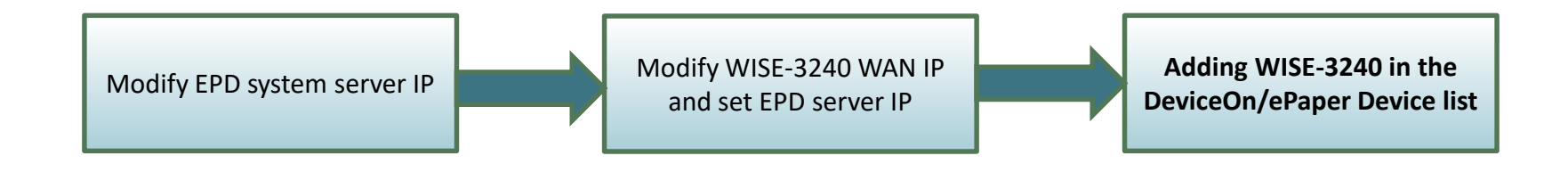

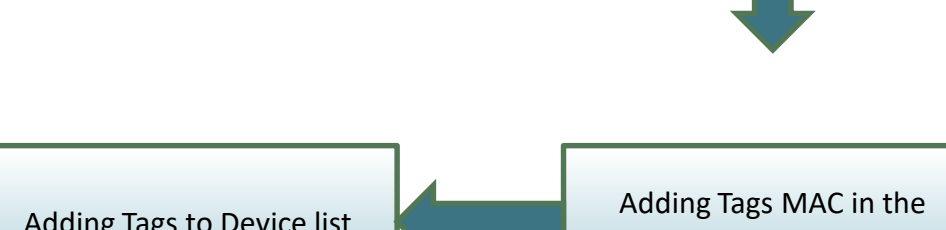

Modify OTA FTP IP address Adding Tags to Device list Adding Tags MAC in the Whist list

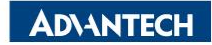

#### **Router Devices Deployment- Add Router**

Open the web browser and modify the URL to 127.0.0.1:8080 and you will see the ePaper Manager web. The login information is as below: Account: root

Password: P@ssw0rd

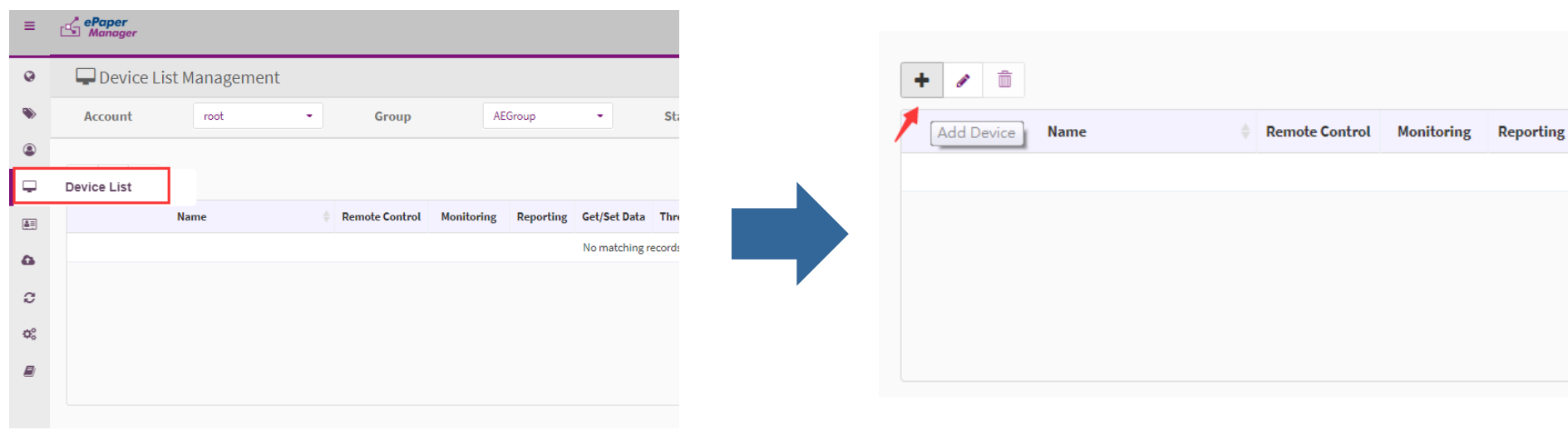

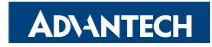

#### **Router Devices Deployment- Add Router**

| ≡       | 🖆 ePa<br>Ma | <b>per</b><br>nager |                   |                                      |
|---------|-------------|---------------------|-------------------|--------------------------------------|
| 0       |             | •                   | EPD-Tag-e6ea83    | 00000001-0000-0000-0012-4b001ae6ea83 |
| ۲       |             | •                   | EPD-Tag-1d4917    | 00000001-0000-0000-0012-4b00211d4917 |
|         |             | •                   | EPD-Tag-e6e9f4    | 00000001-0000-0000-0012-4b001ae6e9f4 |
|         |             | •                   | EPD-Router-e714aa | 00000001-0000-0000-0012-4b0018e714a  |
|         |             | •                   | EPD-Router-e714a8 | 00000001-0000-0000-0012-4b0018e714a8 |
| ۵       |             | •                   | EPD-Tag-abc448    | 00000001-0000-0000-0012-4b001dabc448 |
| 2       |             | •                   | EPD-Router-483078 | 0000001-0000-0000-0012-4b0019483078  |
| QS<br>E |             | •                   | EPD_Hub           | 00000001-0000-0000-0000-c400ad490001 |

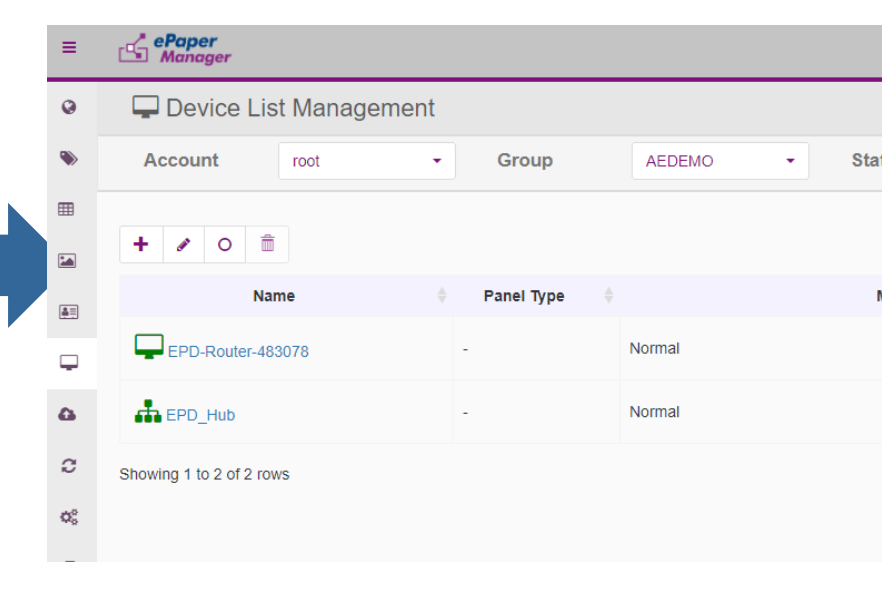

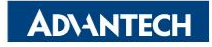

#### **EPD System setting workflow**

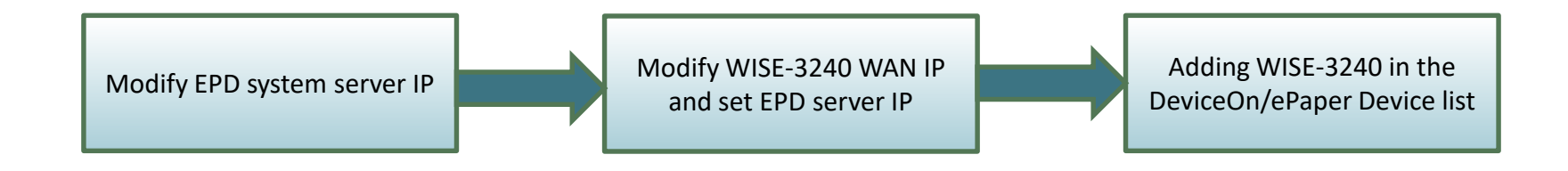

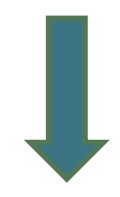

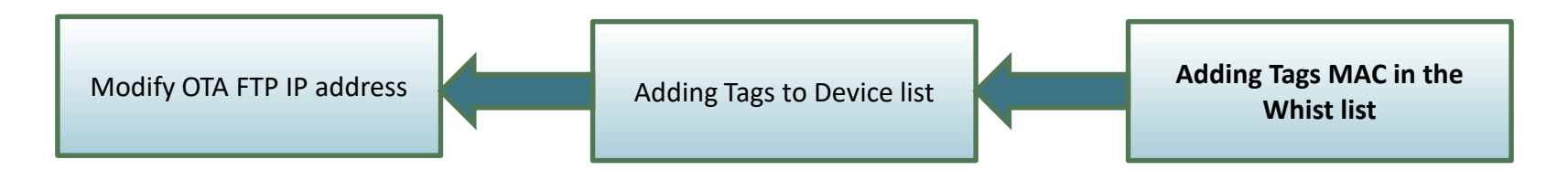

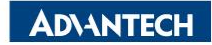

# White List Setting (EPD-023/EPD-053)

- Import adding tag devices with unique mac address
- File format can be generated by json and CSV file

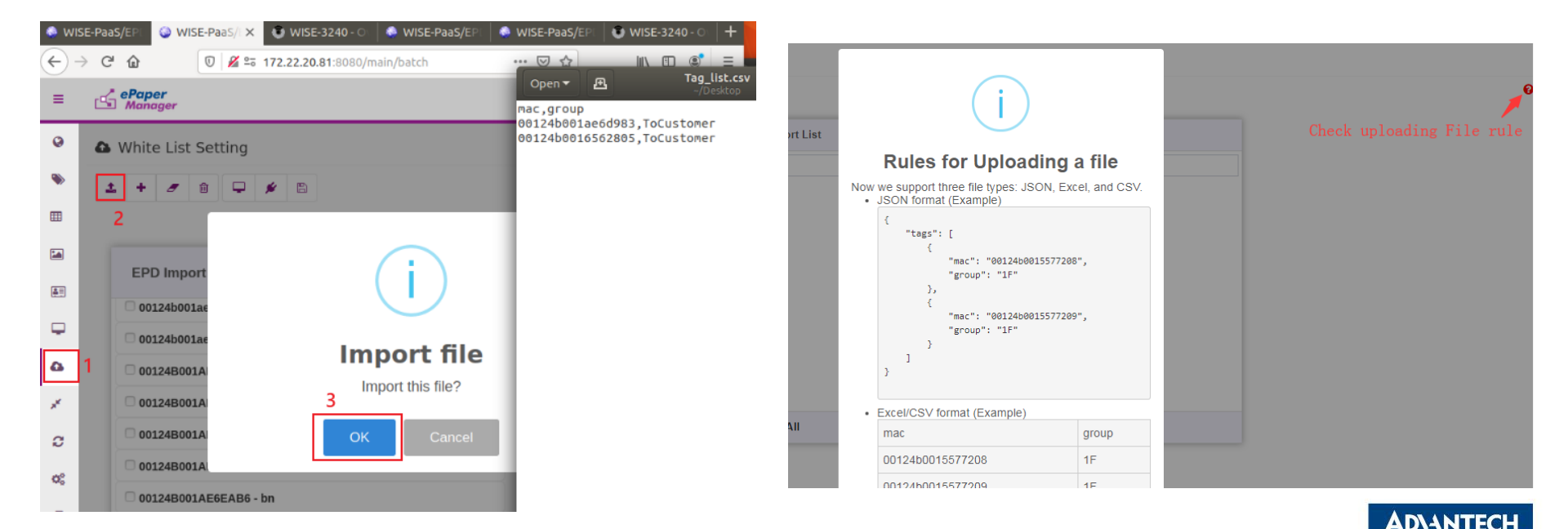

# White List Setting (EPD-023/EPD-053)

- Import adding tag devices with unique mac address
- File can be generated by json and CSV format
- Assign tag devices to specific Router

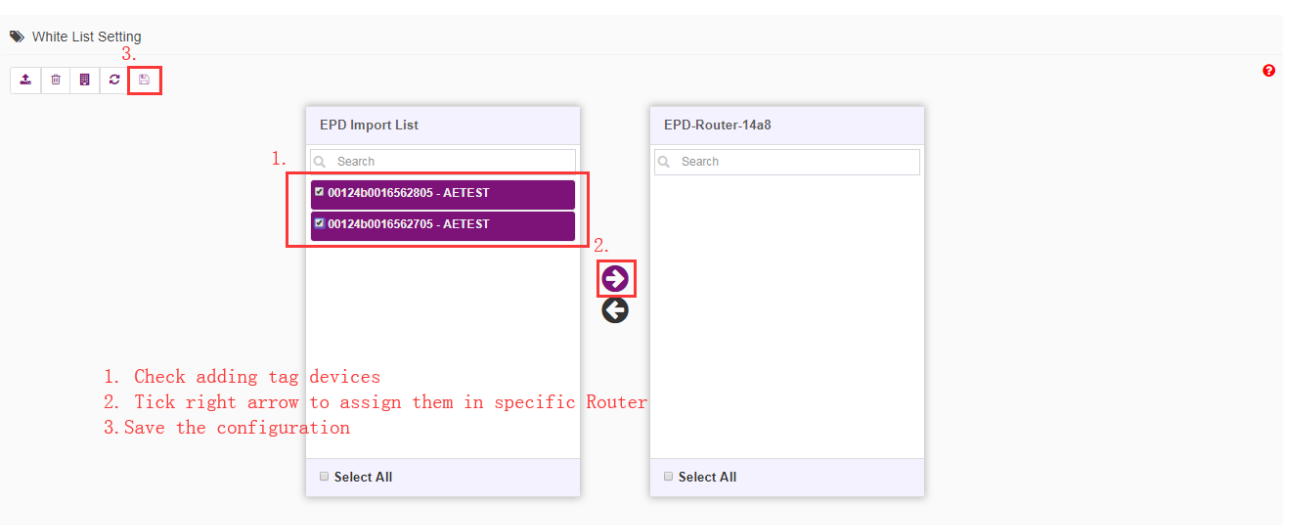

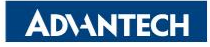

#### **EPD System setting workflow**

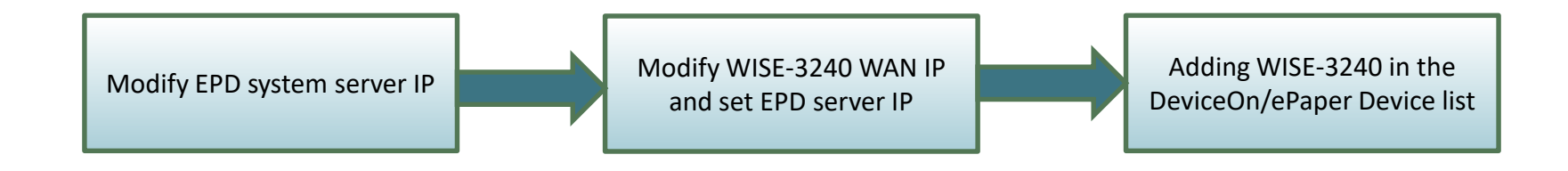

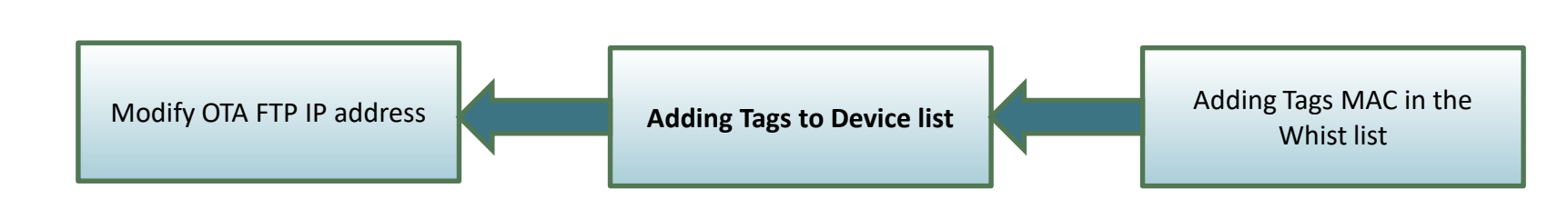

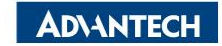

#### **Tag Devices Deployment- Add tag devices**

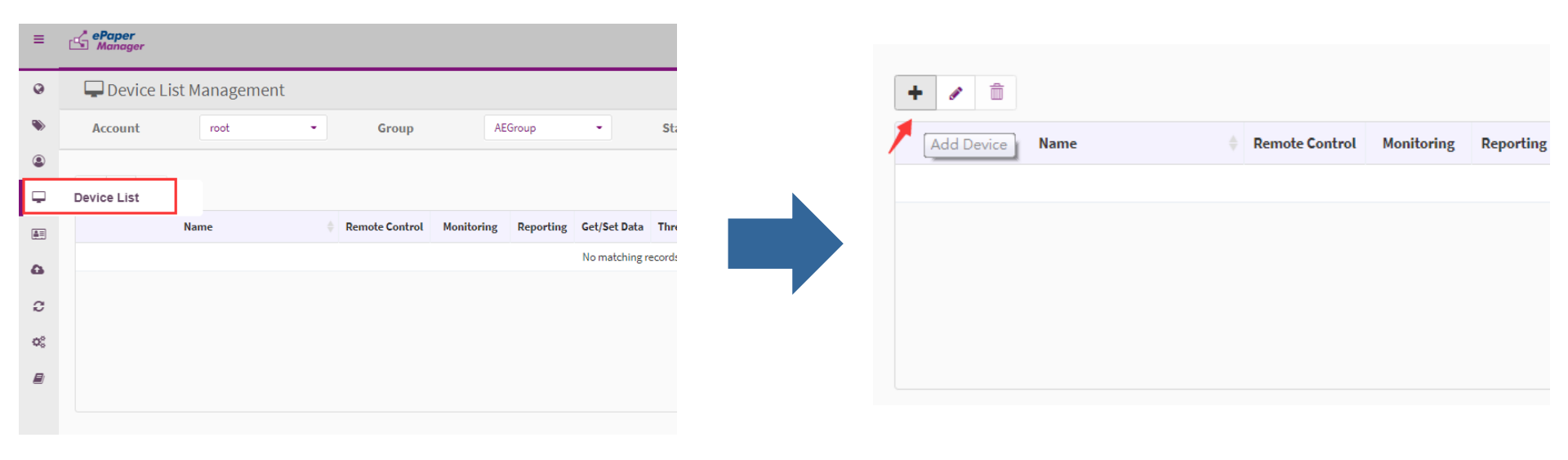

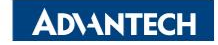

#### Add tag devices (EPD-023/EPD-053+WISE-3240)

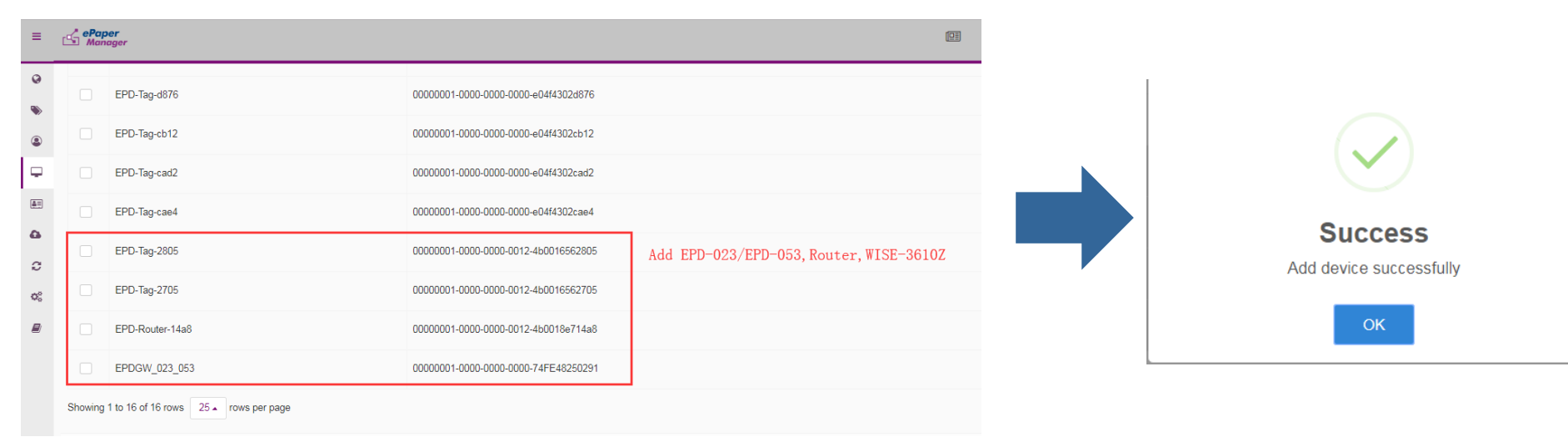

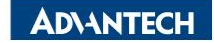

#### **Device List**

| 🖵 Device List N          | Management        |       |           |           |        |                |  |  |  |  |  |
|--------------------------|-------------------|-------|-----------|-----------|--------|----------------|--|--|--|--|--|
| Account                  | root -            | Group | AEGROUP - | Status    | All    | • Mode         |  |  |  |  |  |
| + 🖌 🏛                    |                   |       |           |           |        |                |  |  |  |  |  |
|                          |                   | Name  |           |           |        | Status Message |  |  |  |  |  |
| EPD-Tag-2805             |                   |       |           | Disconnec | ted    |                |  |  |  |  |  |
| EPD-Tag-2705             |                   |       |           | Disconnec | ted    |                |  |  |  |  |  |
| EPD-Router-14a8          |                   |       |           | Normal    | Normal |                |  |  |  |  |  |
| EPDGW_023_053            | }                 |       |           | Normal    | Normal |                |  |  |  |  |  |
| EPD-Tag-cc2a             |                   |       | Normal    | Normal    |        |                |  |  |  |  |  |
| EPDGW-132                |                   |       |           | Normal    |        |                |  |  |  |  |  |
| Showing 1 to 6 of 6 rows | 10 🔺 rows per pag | le    |           |           |        |                |  |  |  |  |  |

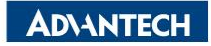

## **Device List (EPD-023/EPD-053)**

• the icon light of tag devices will change from gray to green after

#### few seconds

| 🖵 D                                              | - Device List Management |  |        |  |                |  |  |  |  |  |  |
|--------------------------------------------------|--------------------------|--|--------|--|----------------|--|--|--|--|--|--|
| Account root - Group AEGROUP - Status All - Mode |                          |  |        |  |                |  |  |  |  |  |  |
| +     ●     Î         Search                     |                          |  |        |  |                |  |  |  |  |  |  |
|                                                  | Name                     |  |        |  | Status Message |  |  |  |  |  |  |
|                                                  | EPD-Tag-2805             |  | Normal |  |                |  |  |  |  |  |  |
|                                                  | EPD-Tag-2705             |  | Normal |  |                |  |  |  |  |  |  |
|                                                  | EPD-Router-14a8          |  | Normal |  |                |  |  |  |  |  |  |
|                                                  | EPDGW_023_053            |  | Normal |  |                |  |  |  |  |  |  |
|                                                  | EPD-Tag-cc2a             |  | Normal |  |                |  |  |  |  |  |  |
|                                                  | EPDGW-132                |  | Normal |  |                |  |  |  |  |  |  |

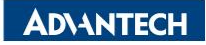

#### **EPD System setting workflow**

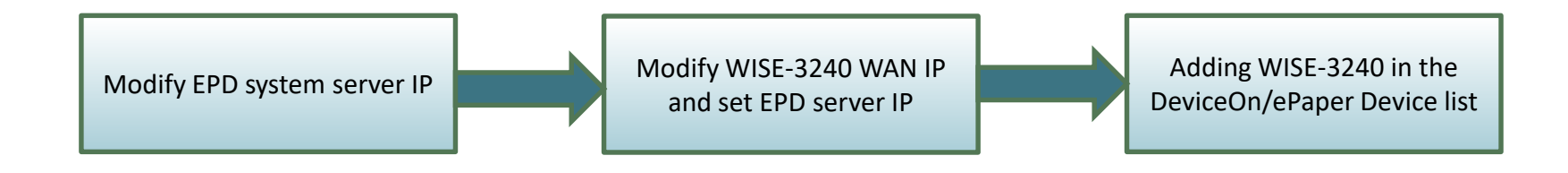

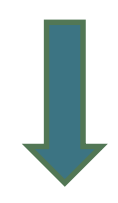

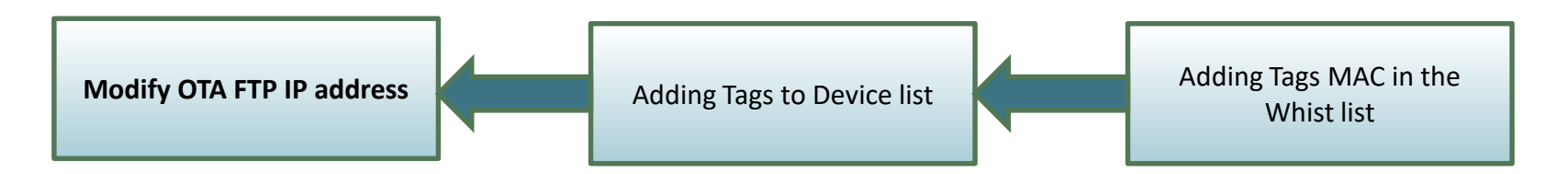

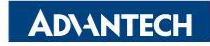

## Modify OTA FTP IP address

|                |       |                    |                |                 |            |                  |           | ←          | → C ▲ 不安全        | 172.22.20.160 <mark>:</mark> 8080/main/storage 🔍 🖄 ☆ | <b>.</b> 🗸 |
|----------------|-------|--------------------|----------------|-----------------|------------|------------------|-----------|------------|------------------|------------------------------------------------------|------------|
| ←              | → C   | ▲ 不安全              | 172.22.20.160: | 8080/main/stora | ge Q 🖻     | ?☆ 🖬 🔮 🕂         | ø 🛪 👳     | 飅          | [用程式 🖸 Google Ke | eep 🚺 ACL-AE - ESS-WIKI 📑 Simply Modbus 🌃 anu        | iplot home |
| E              | 開程式   | 😳 Google Kee       | p 🔀 ACL-AE - E | ESS-WIKI 🚦 Sim  | ply Modbus | gnuplot homepage | » Ⅲ 閱讀清   |            |                  |                                                      | 1          |
| =              | Dev   | iceOn/ePap         | er             |                 |            | *                | 💯 📀 🔗 r   | =          | DeviceOn/ePa     | per                                                  |            |
| 0              |       |                    |                |                 |            |                  |           | 0          | Storage          |                                                      | _          |
| ۲              |       | Storage N          | lanagement     |                 |            |                  |           | ۲          |                  | Edit TP Storage                                      |            |
| Ħ              |       |                    |                |                 |            | Search           |           | m          |                  |                                                      |            |
|                |       | Storage Nan        | ne 🗢 T         | īype S          | ecurity    | Max Connections  | Operation |            | Storage Na       | * Storage Nime localStorage                          | 15         |
| <b>≜</b> ≡     |       | > localStorage     | •              | FTP             | NONE       | i 5 🖵 30         |           | <b>A</b> T | > localStorage   | * Security S NONE O FTPS O FTPES                     | 1.1        |
| Ţ              | 4     |                    |                |                 |            |                  | 3         |            | •                | N N N N N N N N N N N N N N N N N N N                | 1.1        |
| ۵              |       |                    |                |                 |            | Total 1 5/page V | < 1 >     | 4          |                  | * Domain 172.22.20.160                               | pa         |
| , <sup>4</sup> | 1     |                    |                |                 |            |                  |           | 4          |                  |                                                      |            |
| C              | ΟΤΑ   |                    |                |                 |            |                  |           | ~          |                  | Port 21                                              |            |
| ¢°             | t Up  | grade              |                |                 |            |                  |           | 2          |                  | * Account Name user1                                 |            |
|                | 🕰 Pa  | ckage              |                |                 |            |                  |           | ¢ŝ         |                  |                                                      | -          |
|                | ⊖ Ste | <sup>orage</sup> 2 |                |                 |            |                  |           |            |                  | Back Confirm                                         |            |

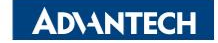

#### **Item Data edit**

• Import existed item data from CSV or JSON file

| ≡          | DeviceOn/eP                                                                          | aper                        |              |                 |           |        | ×        | 200                  | 👌 root               |
|------------|--------------------------------------------------------------------------------------|-----------------------------|--------------|-----------------|-----------|--------|----------|----------------------|----------------------|
| 0          | Item Data I                                                                          |                             |              | A               |           |        |          |                      |                      |
| ۲          | EPD023DEMO EPD053CAREPD EPD123DEMO MeetingRoom WholeDaySchedule Warehouse TestGraphi |                             |              |                 |           |        |          |                      |                      |
| ⊞          | Item Data 1 pd-210-demo EPD-662_Hospital_demo EPD_Page_Marker + Add 2                |                             |              |                 |           |        |          |                      |                      |
|            | 3                                                                                    |                             |              |                 |           |        |          |                      |                      |
| <b>A</b> = | ± ⊕ Search                                                                           |                             |              |                 |           |        |          |                      | I- 0                 |
| Ţ          | Part No 🍦                                                                            | Desc 🍦                      | Mfr 🕴        | Package 🍦       | Series 🕴  | Freq 🍦 | Memory 🍦 | Amount               |                      |
| 4          | 771-<br>FS32K148UAT0VLQT<br>LQFP                                                     |                             | LQFP-144     | QFP-144 S32K1xx |           | 2 MB   | 15       | https://\<br>product |                      |
| ©<br>¢°    | 634-<br>JG12B500FGM48C                                                               | MCU<br>ARM<br>Cortex-<br>M3 | Silicon Labs | QFN-48          | EFM32JG12 | 40 MHz | 1024 kB  | 20                   | https://\<br>product |

**ADVANTECH** 

#### **Image Generation- Template Generation**

- Import existed template from JSON file
- File can be generated by json and CSV format

| ≡  | ePaper<br>Manager                                           |   |
|----|-------------------------------------------------------------|---|
| 0  | 🕂 Template EPD-053 White 🗸 🕞 📄 📄 👘 🗎 🖘 🎓 🛛 🤤 100% 😋 🗍 A 🎞 🗕 | - |
| ۲  | Import from JSON file<br>Copy from current one              |   |
|    | Create a new one                                            |   |
|    |                                                             |   |
| Ģ  |                                                             |   |
| ۵  |                                                             |   |
| ×* |                                                             |   |
|    |                                                             |   |

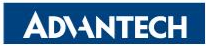

#### **Template Generation**

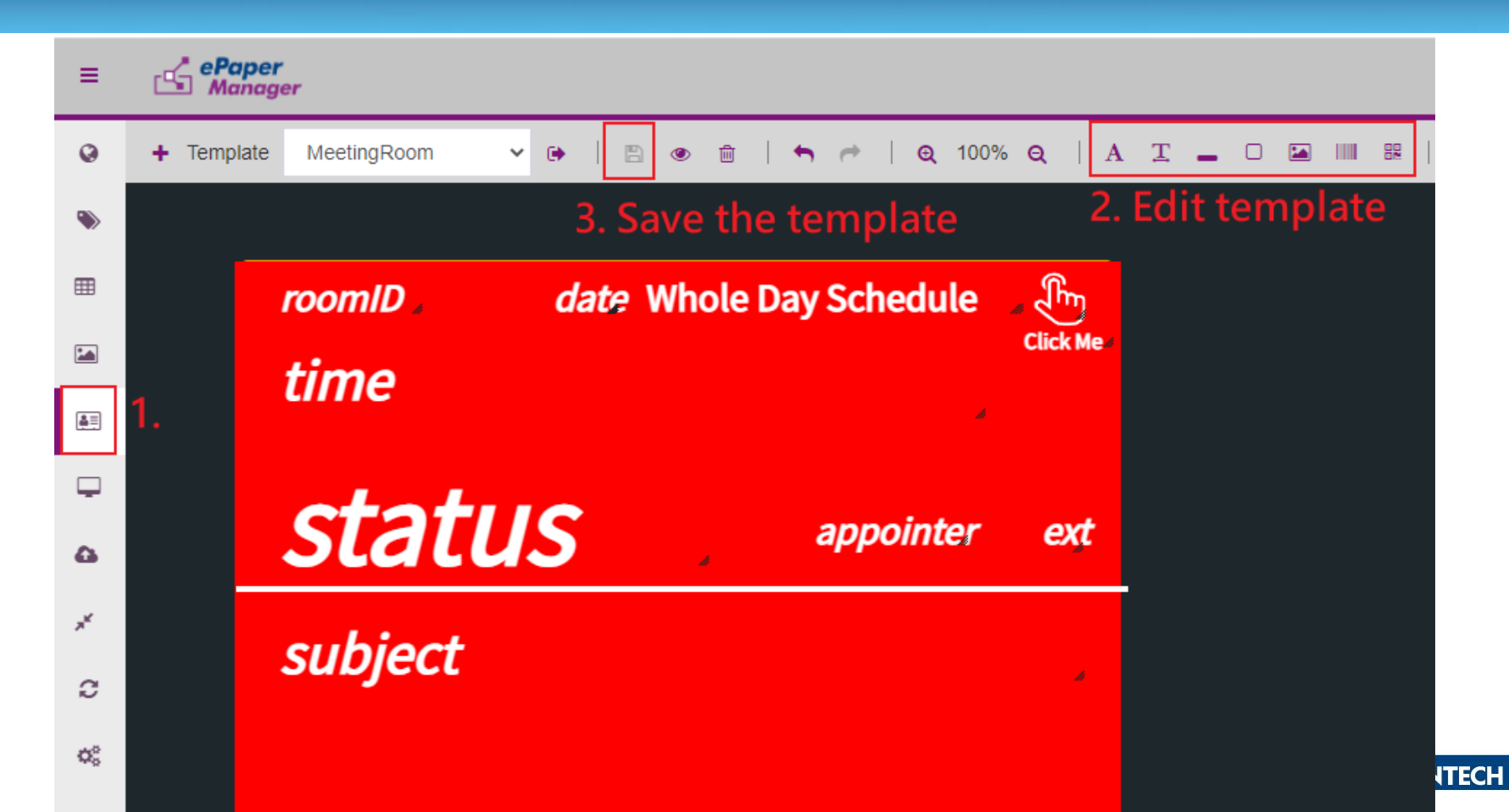

## **Data Binding**

| ≡        | ePape<br>Mana | e <b>r</b><br>iger |             |              |                                                                                   |                   |   |                                |             |                   |              |                      |                     | 200     | <b>e</b> 8  |
|----------|---------------|--------------------|-------------|--------------|-----------------------------------------------------------------------------------|-------------------|---|--------------------------------|-------------|-------------------|--------------|----------------------|---------------------|---------|-------------|
| 0        | 🏷 EPI         | D Contr            | olling M    | anageme      | nt                                                                                |                   |   |                                |             |                   |              |                      |                     |         |             |
| ۲        | 1 Accou       | nt                 | root        | •            | Group                                                                             | ToCustomer        | • | Status                         | All         |                   | •            | Mode                 |                     | Device  | •           |
|          | <u>ی</u>      |                    |             |              |                                                                                   |                   |   |                                |             |                   |              |                      | Search              | )       |             |
|          | status 🔶      | Power              | RSSI 🔶      | Mark 🍦       | Tag Nar                                                                           | me                |   | Item & Template                |             |                   |              | Action               |                     |         | Schedule    |
| .≜≣<br>  | Success       | <b>)</b><br>90%    | -25dBm      | 2019.08.02   | EPD-053R<br>EPD-Tag-e6d983<br>00000001-0000-0000-                                 | 0012-4b001ae6d983 | 3 | LK-202(EPD-053)<br>MeetingRoom | <u>\$</u> 3 | 3<br>⊛<br>Preview | 2<br>Refresh | <b>奈</b><br>Transmit | <b>D</b><br>Cancel  | Monitor | ∰<br>0 List |
| <b>6</b> | Success       | <b>)</b><br>100%   | ❤<br>-30dBm | 2019.08.02   | <ul> <li>EPD-053R</li> <li>EPD-Tag-562805</li> <li>00000001-0000-0000-</li> </ul> | 0012-4b0016562805 | 5 | LK-202(EPD-053)<br>MeetingRoom | <u>\$</u> 3 | Preview           | C<br>Refresh | 奈<br>Transmit        | <b>')</b><br>Cancel | Monitor | )<br>0 List |
| C) 💝     | Showing 1 to  | 5 of undefir       | ed rows     | i 🔺 rows per | page                                                                              |                   |   |                                |             |                   |              |                      |                     |         |             |
| -        |               |                    |             |              |                                                                                   |                   |   |                                |             |                   |              |                      |                     |         |             |

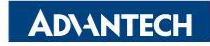

### **Refresh Tag Device- Image Refresh & Transmit**

|      |                                                 |     | Searc                              | zh  |
|------|-------------------------------------------------|-----|------------------------------------|-----|
|      | Transmit Image Options                          | Act | lions                              |     |
| es l | Which page in ESL Tag: 1                        |     | Action                             | age |
|      | 1<br>Refresh After Transmit?<br>ON<br>OK Cancel |     | C     Preview Refresh     Transmit | D - |
|      |                                                 |     |                                    |     |

| ties       | s |                                                   |  |          | Actions         |  |  |
|------------|---|---------------------------------------------------|--|----------|-----------------|--|--|
| otal Pages | E | Refresh Image Options<br>Which page in ESL Tag: 2 |  |          | Action          |  |  |
| 14         |   |                                                   |  | <u>~</u> | Preview Refresh |  |  |
|            | 4 | OK Cancel                                         |  |          |                 |  |  |
|            |   |                                                   |  |          |                 |  |  |

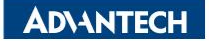

### Firmware Upgrade- OTA

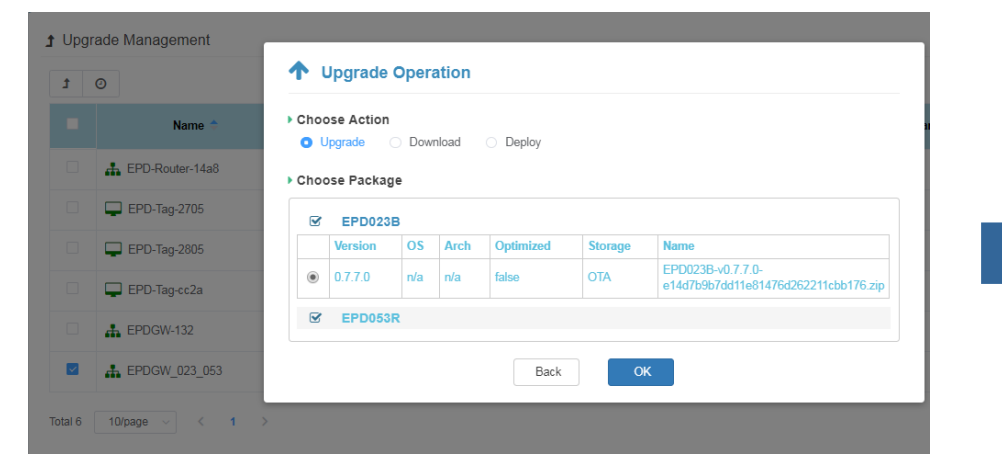

#### 1 Upgrade Processing Information - 🖵 EPDGW\_023\_053

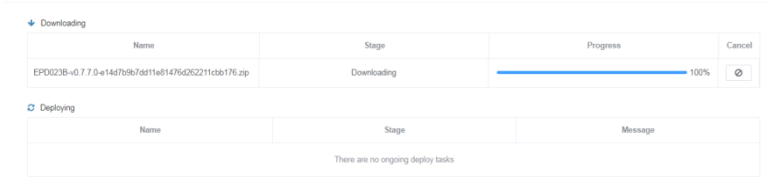

| ✤ Downloading                        |       |          |        |  |  |  |  |
|--------------------------------------|-------|----------|--------|--|--|--|--|
| Name                                 | Stage | Progress | Cancel |  |  |  |  |
| There are no origoing download tasks |       |          |        |  |  |  |  |
| C Deslocing                          |       |          |        |  |  |  |  |

| Name                                                  | Stage     | Message           |
|-------------------------------------------------------|-----------|-------------------|
| EPD053R-v0.7.3.0-1a31b569527e6a540a2e46f8fba8c8fe.zip | Deploying | Deploy task doing |

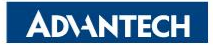

### **Resful API & SampleCode**

| Step 1. Sign In                  | Single Tag Transmit     |                                                            |                 |                |  |
|----------------------------------|-------------------------|------------------------------------------------------------|-----------------|----------------|--|
| Step 2. Single Page Transmit     | Test API Souce Code     |                                                            |                 |                |  |
| Step 3. Transmit With LED        | API URL:                | URL: http://172.22.20.81:8080/esl/v1/tags/setImage R       |                 |                |  |
| Step 4. Transmit Multiple Images | Method:                 | POST                                                       |                 |                |  |
| Chan A Cuitab Dana               | Request Parameters:     |                                                            |                 |                |  |
| Step 4. Switch Page              |                         | Device group :                                             | AEDEMO          |                |  |
| Step 5. Update Information       |                         | Which EPD device?                                          | 0000001-0000-   |                |  |
|                                  |                         | Which page?                                                | 0               |                |  |
| Step 6. Bind Batch Data          |                         | Refresh or not?                                            | • Yes           | ○ No           |  |
|                                  |                         | {<br>"agentid": "00000001-<br>"page": "0",<br>"refresh": 1 | 0000-0000-0012- | 4b0016562185", |  |
|                                  | Response: Status Code : |                                                            |                 |                |  |
|                                  |                         |                                                            |                 |                |  |

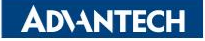

#### Go Together, We Go Far and Grow Big

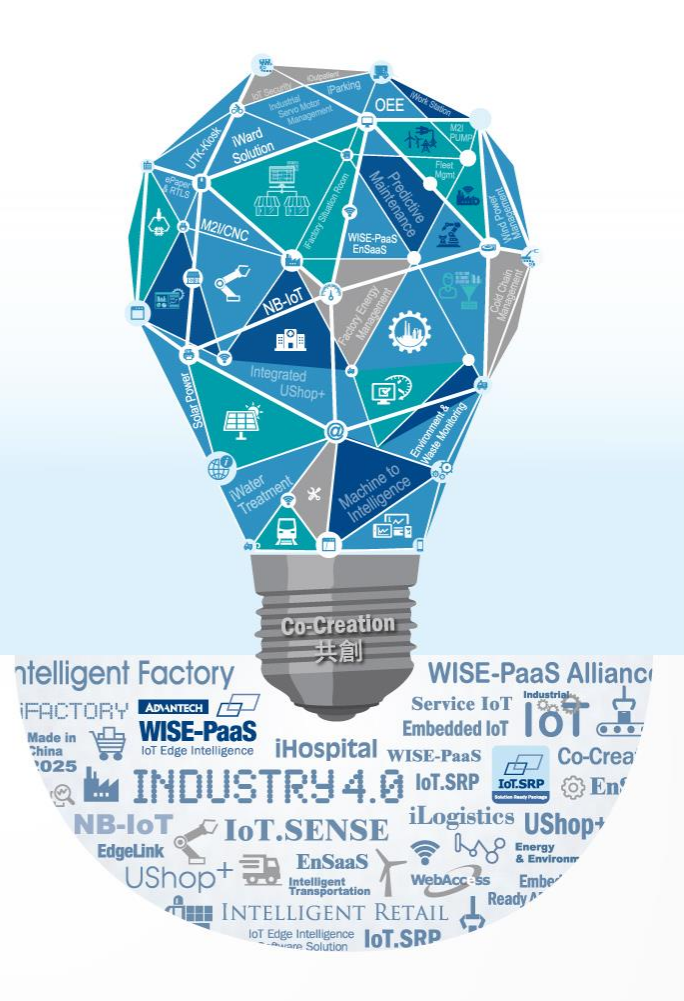